## 1. Introduzione

## 1.1 Precauzioni di sicurezza

Si prega di osservare tutte le precauzioni prima di utilizzare Prestigio Data Racer I, seguire tutte le procedure descritte in questo manuale e usare correttamente il dispositivo.

## 1.2 Sistema richiesto

Sotto sono elencati requisiti minimi di hardware e software che devono essere soddisfatti per garantire il funzionamento corretto del dispositivo.

- Computer : IBM PC/AT Compatibile Personal computers, Power Macintosh, PowerBook, iMAC, o iBook
- Sistemi operativi supportati: IBM PC Compatibile : Microsoft Windows 2000/XP/Vista Mac OS : Mac OS 9.x e 10.x o di più (solo il formato FAT32 ) Linux : Linux 2.6 o di più (solo il formato FAT32)
- Memory: Minimo 32MB di RAM
- USB Port
- eSATA Port (opzionale)
- Permessi user: Amministratore
- Spazio libero sull'hard disk non meno di 32 MB

## 1.3 Contenuto del pacco

- Prestigio Data Racer I Unità principale X 1
- 25cm USB Cavo X 1
- 60cm USB Cavo X 1
- 60cm eSATA Cavo X 1
- Case di trasporto in pelle X 1
- Guida rapida e un serial key sticker giallo X 1

## 1.4 Vista del prodotto

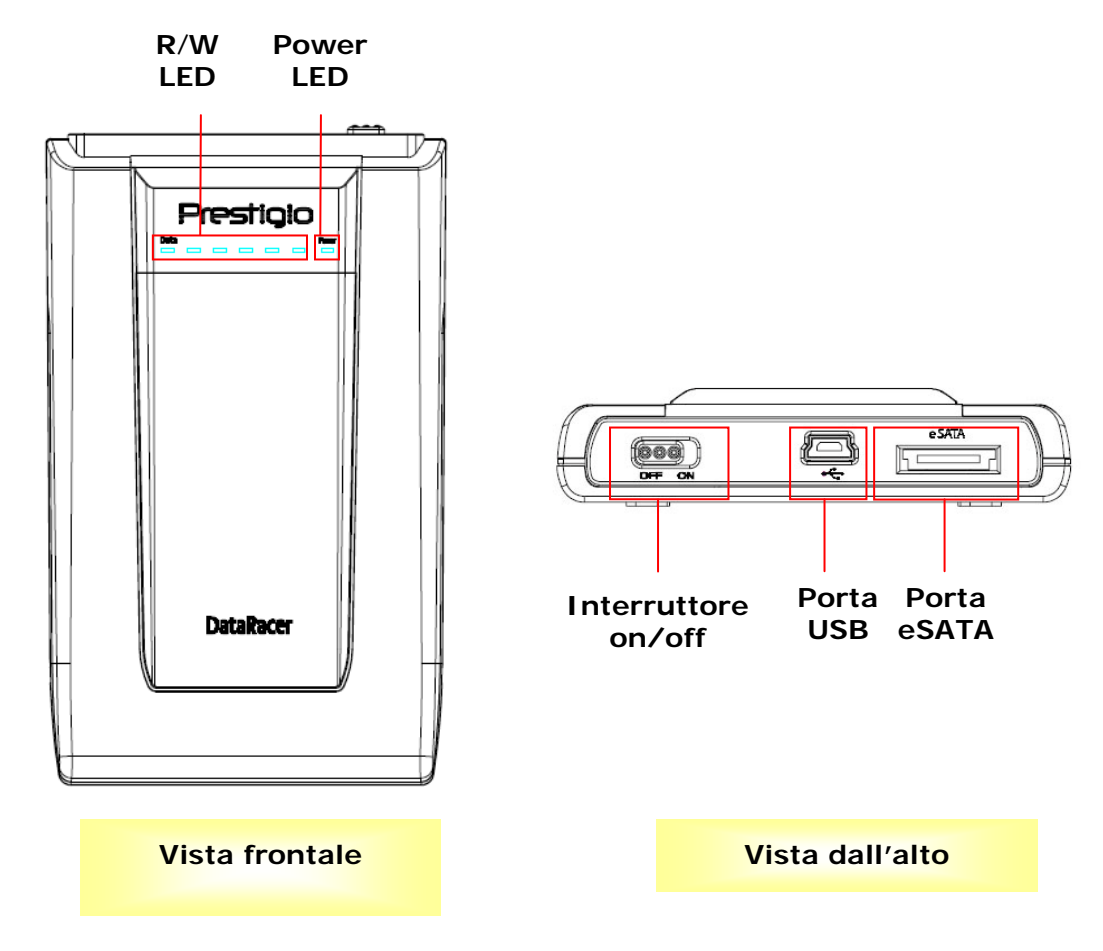

2. Funzioni di Base

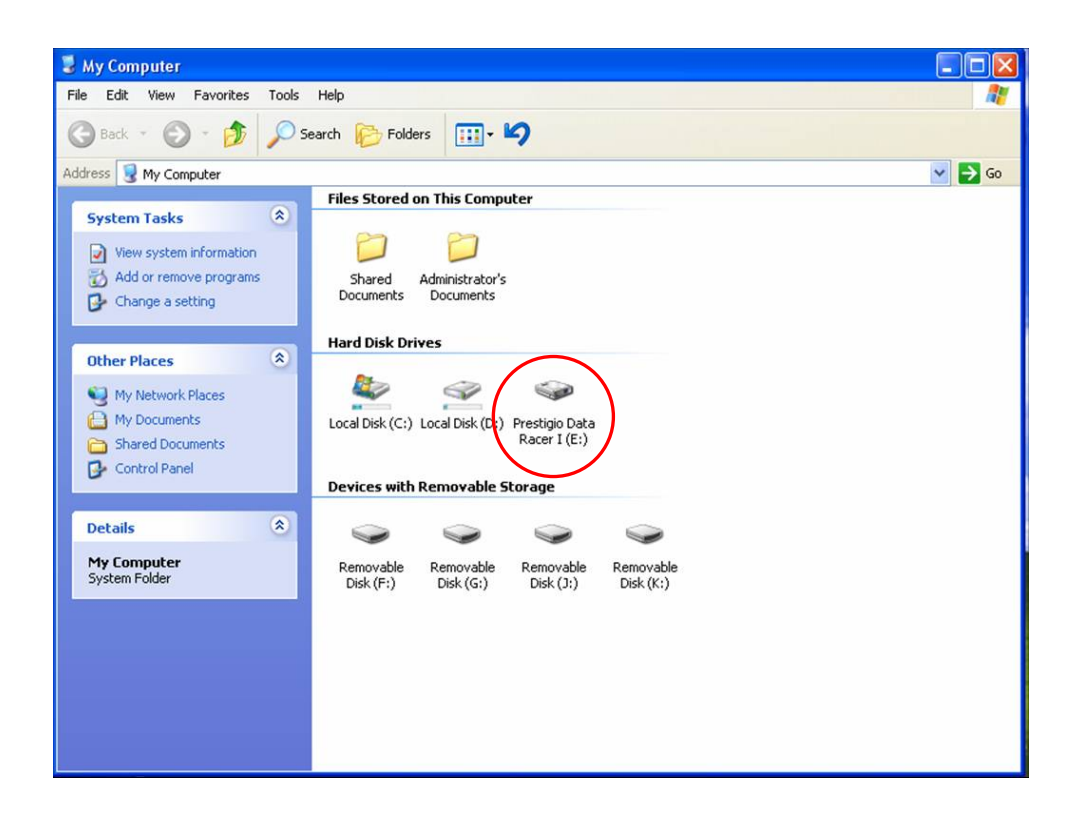

## Porte USB

Nel sistema Windows quando si connette il dispositivo nella porta USB del computer, un'icona **Prestigio Data Racer I** apparirà nella schermata di risorse di computer come mostrato nell'immagine.

Sulle macchine **Macintosh**, si può notare l'icona del disco nel "Desktop" una volta che si collega il dispositivo nella porta USB. Prima di utilizzare il dispositivo, si prega di formattare il dispositivo in un file compatibile MAC (solo il formato FAT32).

In Linux OS, si può montare il dispositivo eseguendo le istruzioni di seguito.

- Controllare le informazioni del dispositivo dev/s\* scritte sotto il Mount point.
- Fare una directory in /media (es: mkdir/media/prestigio)
- In seguito, eseguire sudo mount –t ntfs-3g/dev/sdb1/media/prestigio –o force (se mount point è /dev/sdb1)

## Porte eSATA (Solo per Windows)

 Si prega di assicurarsi che l'interruttore sia nella posizione OFF prima di connettere il dispositivo al PC. Inserire il cavo eSATA dentro l'appropriata porta eSATA e dopo connettere il cavo USB alla sua porta USB. L'energia viene fornita tramite la porta USB nella modalità eSATA.

 Spostare l'interruttore su ON per accendere il dispositivo. Quando sarà correttamente connesso, l'icona di Prestigio DATA RACER I sarà visibile nella finestra di Risorse del computer.

### NOTE:

- La compatibilità con il sistema eSATA può variare a seconda della configurazione hardware e dal funzionamento del sistema dell'utente. Alcuni controller eSATA possono richiedere il riavvio del sistema per poter riconoscere il nuovo dispositivo.
- Come priorità nella trasmissione dati il dispositivo ha la connessione eSATA. Nel caso in cui sia la connessione eSATA che USB siano stabiliti, la connessione eSATA sarà automaticamente designata per il trasferimento dati, mentre la connessione usb sarà usata per la fornitura di energia.
- Si raccomanda di utilizzare il cavo USB a forma di Y per una più sicura e costante fornitura di energia. Si prega di inserire entrambe le estremità del cavo USB in un USB slot. Evitare L'uso di hub USB perché potrebbe non fornire l'energia necessaria.

# Attenzione:

Prima di rimuovere il dispositivo USB, assicurarsi che il LED non lampeggia. Se il LED lampeggia velocemente vi è in corso un traffico di dati tra il computer host e la periferica USB. Non rimuovere il dispositivo USB in questo momento, altrimenti ci potrebbe essere una perdita o danni ai dati Prestigio Racer I.

#### 3. Utilizzo del software Turbo HDD USB

3.1 Per installare il software Attenzione:

- Si prega di accedere come amministratore prima di installare il software TurboHDD se il Suo sistema operativo è Windows 2000/XP.
- Si prega di eseguire il backup di tutti i dati critici compresi i file di installazione del software TurboHDD USB prima di installare il software. In caso di perdita di dati o software corrotti, si prega di fare riferimento a

http://www.prestigio.com/product/downloads per il servizio di download del software.

| ≪ TurboHDD <u>USB</u>   |                                                                  |
|-------------------------|------------------------------------------------------------------|
| Please enter serial key |                                                                  |
| FNet                    |                                                                  |
|                         |                                                                  |
|                         | TurboHDD EX<br>XXXXX-XXXXX-XXXXX-XXXXX<br>GLOBAL SNXX000-0000000 |
| < Back                  | Install                                                          |

- 1. Connettere il dispositivo Hard Disk locale al PC con il cavo USB fornito.
- 2. Una finestra si aprirà automaticamente in pop up. Si prega di selezionare l'opzione **FNet Turbo HDD USB** per continuare.
- 3. Fare clic sulla finestra ridotta a icona sulla barra degli strumenti per far apparire la finestra di dialogo **User Account Control**.

## NOTE:

Si prega di procedere al passo 5, se non state operando su Windows Vista.

- 4. Fare clic sull' opzione **Allow** nella finestra di dialogo **User Account Control.**
- 5. Si prega di inserire la Serial Key ottenuto dall'ultima pagina della guida rapida.
- Fare clic sul pulsante Install per iniziare il processo di installazione. Fare clic su
  Back per ritornare alla pagina precedente e Cancel per terminare il processo.
- Dopo che l'installazione del software sarà completata con successo, si prega di rimuovere Data Racer I e riconnetterlo al Suo PC di nuovo.
- 8. Dopo una corretta installazione e attivazione l'interfaccia software TurboHDD comparirà automaticamente.

#### 3.2 Uso del software

| TurboHDD USB                      | к     |
|-----------------------------------|-------|
| FNet                              | 0 / % |
| <b>*</b> \$71                     |       |
| FNet<br>Disk 1<br>Normal<br>Turbo |       |
| WDC WD60 0VE-07HDT0               |       |
| Western Digital                   |       |
| 55.89G                            |       |
|                                   |       |
| The FNet                          |       |

- Fare clic sull'icona del desktop "TurboHDD USB" o fare clic su Start → Tutti i programmi → "TurboHDD USB" → "TurboHDD USB" per avviare il software.
- Una volta entrati nel menu principale, le informazioni dettagliate dell'Hard disk locale saranno visualizzate nella parte inferiore dell'interfaccia. La modalità di default del software è impostata su Turbo.
- 3. Fare clic sull'immagine "Hard Disk" per passare tra le modalità Turbo e quella normale.
  - **Turbo** mode: Il software accelera la velocità trasmissione di dati e l'efficienza.
  - **Normal** mode: La trasmissione di dati è mantenuta a una velocità normale senza alcun aiuto.

## 3.3 Rimozione sicura del prodotto

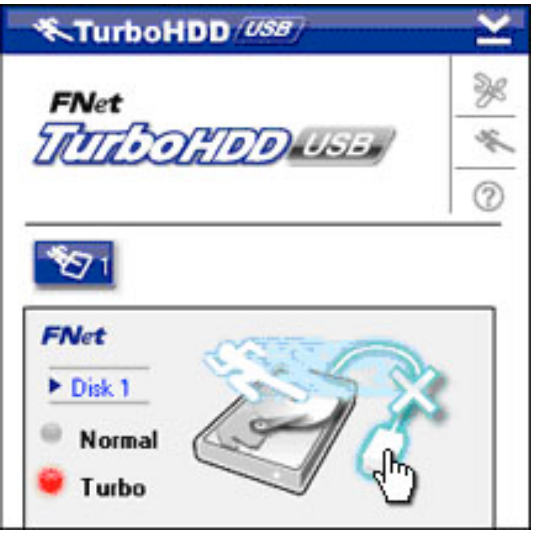

- 1. Fare clic sull'immagine del **cavo USB** situato al lato dell'immagine del disco rigido per la rimozione sicura dell'Hard Disk locale dal PC.
- 2. Fare clic sul pulsante **YES** per confermare la rimozione o sul pulsante **No** per cancellare l'azione.
- 3. L'immagine del cavo USB è ora disconnesso dall'immagine " Hard Disk". L'hard disk è ora disconnesso in sicurezza dal PC.
- 4. Per eseguire di nuovo il software, è sufficiente staccare fisicamente il disco rigido locale e ricollegarlo al PC di nuovo.

## 4. Specifiche del prodotto

| Caratteristiche del | Prestigio Data Racer I USB2.0/eSATA External HDD |  |
|---------------------|--------------------------------------------------|--|
| prodotto            | locale                                           |  |
| Interfaccia         | • USB2.0 Interface (Max 480mbps)                 |  |
|                     | • eSATA Interface (Max 3.0Gbps)                  |  |
| Tipo HDD            | 2.5" 7200RPM HDD                                 |  |
| Capacità HDD        | 250/320GB+                                       |  |
| Alimentazione       | Direttamente dalla porta USB                     |  |
| Software incluso    | TurboHDD USB Software                            |  |

# SI PREGA DI CONSULTARE IL MANUALE COMPLETO NELLA CARTELLA DATA RACER I PER MAGGIORI DETTAGLI SULLE ISTRUZIONE DELLE OPERAZIONI DEL PRODOTTO.